SBench6ビギナーズガイド\_デジタイザ 中編 目次 (目次は、前編、中編、後編の全てを記述しています)

#### 前編

- 1.PCを立ち上げた時の画面
- 2.Spectrum Control Center を起動した時の画面
- 3.NETBOX を接続する画面(カードの場合は、この操作は不要)
- 4.NETBOX を接続した時の画面(カードの場合は、この操作は不要)
- 5.SBench 6 の開始画面
- 6.SBench6をスタートした時の画面
- 7.登録済みの Project を使用する場合
- 8.測定機能と測定波形(入力に信号を接続して、測定した時の波形)
- 9.Input Channels の設定画面(測定しない入力チャネルの設定)
- 10.Input Channels の設定画面(測定する入力チャネルの設定)
- 11.Input Channels(入力チャネル毎に、入力抵抗(1M $\Omega$ )、カプリング、レンジを選択)
- 12.Input Channels(入力チャネル毎に、入力抵抗(50Ω)、カプリング、レンジを選択)
- 13.Input Channels(入力チャネル毎に、最速の入力パス(HF)、カプリング、レンジを選択)
- 14.スケーリング、ユーザ定義(任意)単位の設定とOffsetの設定
- 15.スケーリング結果の表示の例
- 16.Input Mode(測定モード)の選択
- 17.Input Mode(Memsize)の選択
- 18.Input Mode(Pre-Trigger)の選択
- 19.Input Mode (Post-Trigger)の選択
- 20.Clock(内部サンプリングレート)の選択
- 21.Clock(外部クロックモード)の設定
- 22.トリガの設定(単一チャネルによるトリガの場合)
- 23.トリガディレイの設定(トリガを検出して、指定サンプル数後にデータ収集(格納)を開始する)
- 24.トリガの設定 Ch0(チャネル0とチャネル1の"AND"トリガの例)
- 25.トリガの設定 Ch1(チャネル0とチャネル1の"AND"トリガの例)
- 26.トリガの設定(External トリガ、Trig0とTrig1のコンビネーショントリガの例)
- 27.測定データ表示例(チャネルデータの表示を追加)
- 28.測定データ表示例(カーソル位置のデータを表示可能)
- 29.Project の設定(ファイル名と格納方法)
- 30.Project の設定と登録(データファイル名と格納方法)
- 31.Project の設定と登録(演算がある場合の演算タイミングの選択)
- 32.格納された Project ファイルの例
- 33.格納された Project ファイルの内容
- 34.格納されたデータファイルの例

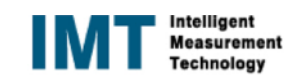

## 中編

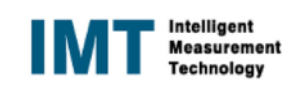

#### 後編

67. Signal Averaging の例(M2p、M4i(Block Average の firmware が無い場合) Input Channel の設定 68.Signal Averaging の例(M2p、M4i(Block Average の firmware が無い場合) Input Mode の設定 69. Signal Averaging の例(M2p、M4i(Block Average の firmware が無い場合) Sampling Clock の設定 70.Signal Averagingの例(M2p、M4i(Block Averageのfirmwareが無い場合) トリガ条件の設定(External trigger) 71 Signal Averaging の例(M2p、M4i(Block Average の firmware が無い場合) Average Mode の設定 72.Signal Averaging の例(M2p、M4i(Block Average の firmware が無い場合) Average Multi の設定 73.Signal Averaging の例(M2p、M4i(Block Average の firmware が無い場合) Average 前後の波形 74.Signal Averaging の例(M2p、M4i(Block Average の firmware が無い場合) Average 後の波形 75.Moving Average の例 Input Mode の設定 76.Moving Average の例 Average Mode (Moving Average)の設定 77.Moving Average の例 Moving Average の詳細設定 78.Moving Average の例 Moving Average 前の波形 79.Moving Average の例 Moving Average 後の波形 80.Simple Measurement Average の例(Basic Calculation) Average を行う対象チャネルの選択を行う 81.Simple Measurement Average の例(Basic Calculation) Average を選択 82.Simple Measurement Average の例(Basic Calculation) Average 回数の設定と演算結果 83.【Pro】Calculation Signal Averaging 演算対象のチャネルを選択 84. [Pro] Calculation Signal Averaging Average 機能を選択(この場合は、Average Single) 85.【Pro】Calculation Signal Averaging Average 回数等を選択 86. 【Pro】Calculation Signal Averaging 演算結果の例 87.【Pro】Calculation Moving Average 演算対象チャネルを選択 88.【Pro】Calculation Moving Average 機能を選択 89. [Pro] Calculation Moving Average の Average 回数と Average 後の信号の名前等を設定 90.【Pro】Calculation Moving Average 選択したデータを表示 91.【Pro】便利な機能(ScreenshotとPrint) 92.便利な機能(Print の設定画面) 93.【Pro】便利な機能(Screenshot の設定画面) 94.【Pro】Screenshot(イメージファイル)の格納場所 95.【Pro】便利な機能(Report 作成機能) 96.【Pro】便利な機能(Report 作成機能)の Template の設定画面1 97.【Pro】便利な機能(Report 作成機能)の Template の設定画面2 98.【Pro】便利な機能(Report 作成機能)の Template の設定画面3 99.【Pro】便利な機能(Report 作成機能) 作成された Template の画面

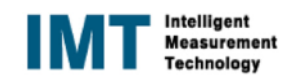

# 35. 【Pro】収集したデータの export(ASCII)の方法

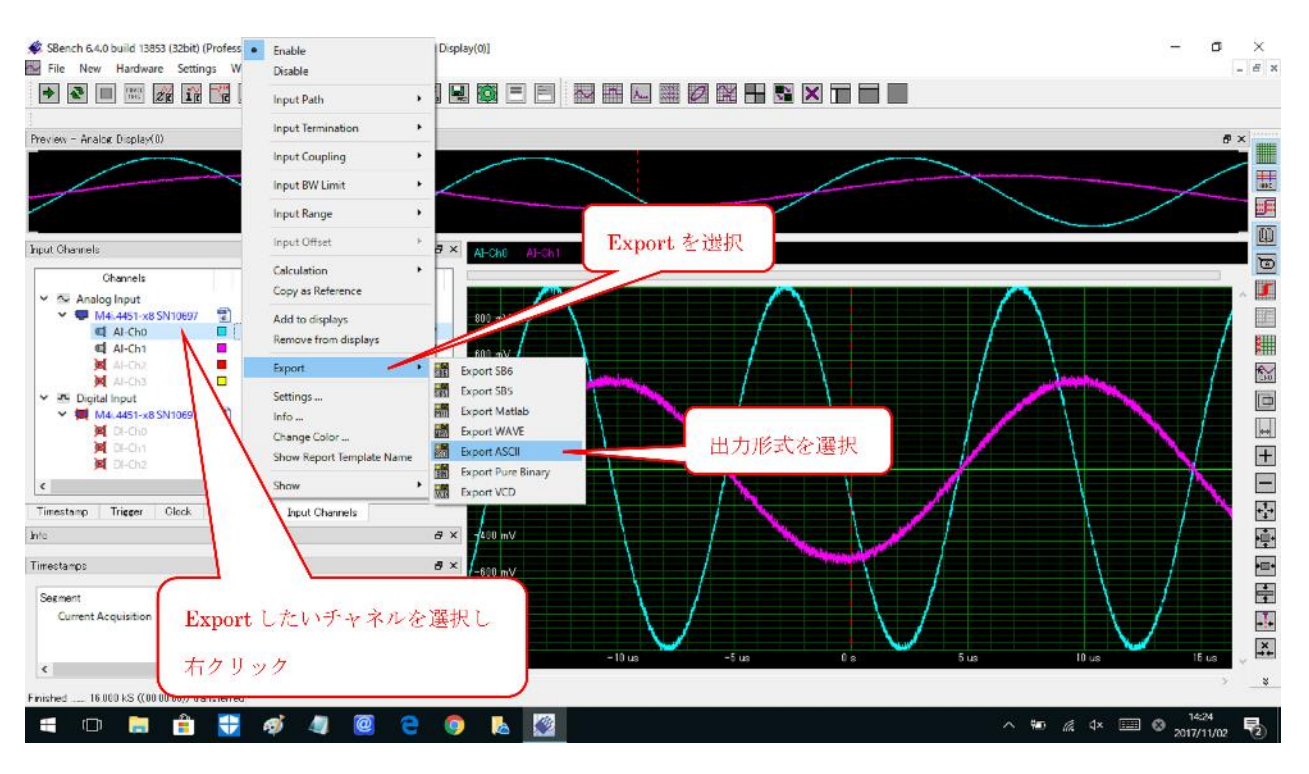

# 36. 【Pro】Export ファイルの設定方法(出力形式等) CSV 出力の例

| Sench 6.4.0 build 13853 (32bit) (Professional - Single) [unknown*] - [An                                                                                                    | alog Display(0)]                                                                                                    | - a ×                                     |
|----------------------------------------------------------------------------------------------------|----------------------------------------------------------------------------------------------------|-------------------------------------------|
|                                                                                                    | Export channels to ASCI                                                                                                    |                                           |
| Preview - Analog Display(0)                                                                                                    | Selected Channels:                                                                                                    | 5 ×                                       |
|                                                                                                    | Al-Cho     Add.     Remove     Columns     Separated by comme                                                                       |                                           |
| Input Channels                                                                                                    | Data format                                                                                                    |                                           |
| Channels         Path         Term         AD/DC         BW         F           ✓         M4i4451x8SN10897         ② <td< td=""><td>Precision<br/>Precision<br/>を<br/>iowline character<br/>Line feed (Wn)<br/>Frint channel header<br/>小数点以下の桁数<br/>Longth<br/>Complete signal</td><td>CSV 選択の例</td></td<> | Precision<br>Precision<br>を<br>iowline character<br>Line feed (Wn)<br>Frint channel header<br>小数点以下の桁数<br>Longth<br>Complete signal | CSV 選択の例                                  |
| Info                                                                                                    | From U.S. Variation 10 10303 S. Variation 10 KS. Variation Samples                                                                  |                                           |
| Timestamps                                                                                                    | File name                                                                                                    |                                           |
| Segment Trigger source Pos (hh:mm:s) Diff (hh:mm:s<br>Current Acquisition                                                                                                    | C #Users#佛校#SBS_ApplicationData¥data¥export.txt<br>OK Cancel<br>→ -15 us -10 us -5 us 0 s                                           | 5 us 10 us 15 us 7 x                      |
| Finished 16.000 kS ((00.00:00)) transferred                                                                                                    | o 🖪 🖾                                                                                                    | ^ <) 92 // ↓× □□ <> 11:35<br>2017/11/07 ■ |

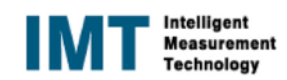

# 37. 【Pro】Export されたファイル(ASCII の例)

| PC PC                               |                                                                                                    |                                     |                           |                  |                                |                                            |
|-------------------------------------|----------------------------------------------------------------------------------------------------|-------------------------------------|---------------------------|------------------|--------------------------------|--------------------------------------------|
| 0112<br>E0112                       | - I (2) - = I export<br>ファイル ホーム 共者 表示<br>★ 日 1                                                                             | 19<br>72- 🔽 📑 🗙                     | ( 🕂 📕 🔭 💆                 |                  | □ ×<br>^ <b>⑦</b><br>(温沢<br>解降 |                                            |
| <u> 19</u>                          | スにビン畑の                                                                                                    | トカットの貼り付け 発動元 コピラ元 再連               | * 名前の 新しい フロハ<br>変更 フォルダー | ディ 🏀 反歴 🔠 選択     | の切り替え                          |                                            |
| Spectrum Control<br>Center (32-bit) | クリップボード                                                                                                    | 111 E                               | 新規                        | IIIく 道           | 訳                              |                                            |
|                                     | ← → ・ 个 <u>  ≪</u> 康敬 > 586                                                                                                 | ApplicationData > projects > Hirata | > export ♥ O<br>更新日時      | export0)復兩<br>種類 | 77                             |                                            |
| SBench 6.4 (32-bil)                 | Logs<br>PerfLogs<br>Program Files<br>Program Files<br>Temp<br>temp2<br>Windows<br>Windows<br>Umdows toUpgrade<br>YTC<br>二十年 |                                     | 2017/11/07 11:59          | 747× 142X7+      | 369 KB                         |                                            |
|                                     |                                                                                                    | _                                   |                           |                  |                                | <b>ロック</b><br>Windows 10 アップ<br>グレードアシスタント |
|                                     |                                                                                                    |                                     |                           |                  |                                | - 20<br>でみ様                                |
| 🔳 🗇 🥫 🗎                             | 🦸 🦉 🙆 🤶                                                                                                    | o 🔈 🖉                               |                           |                  | ^                              | ≌ ⁄it ⊈×  A 11:42<br>2017/11/07 🖏          |

#### 38. 【Pro】Export されたファイルの例(CSV 形式)

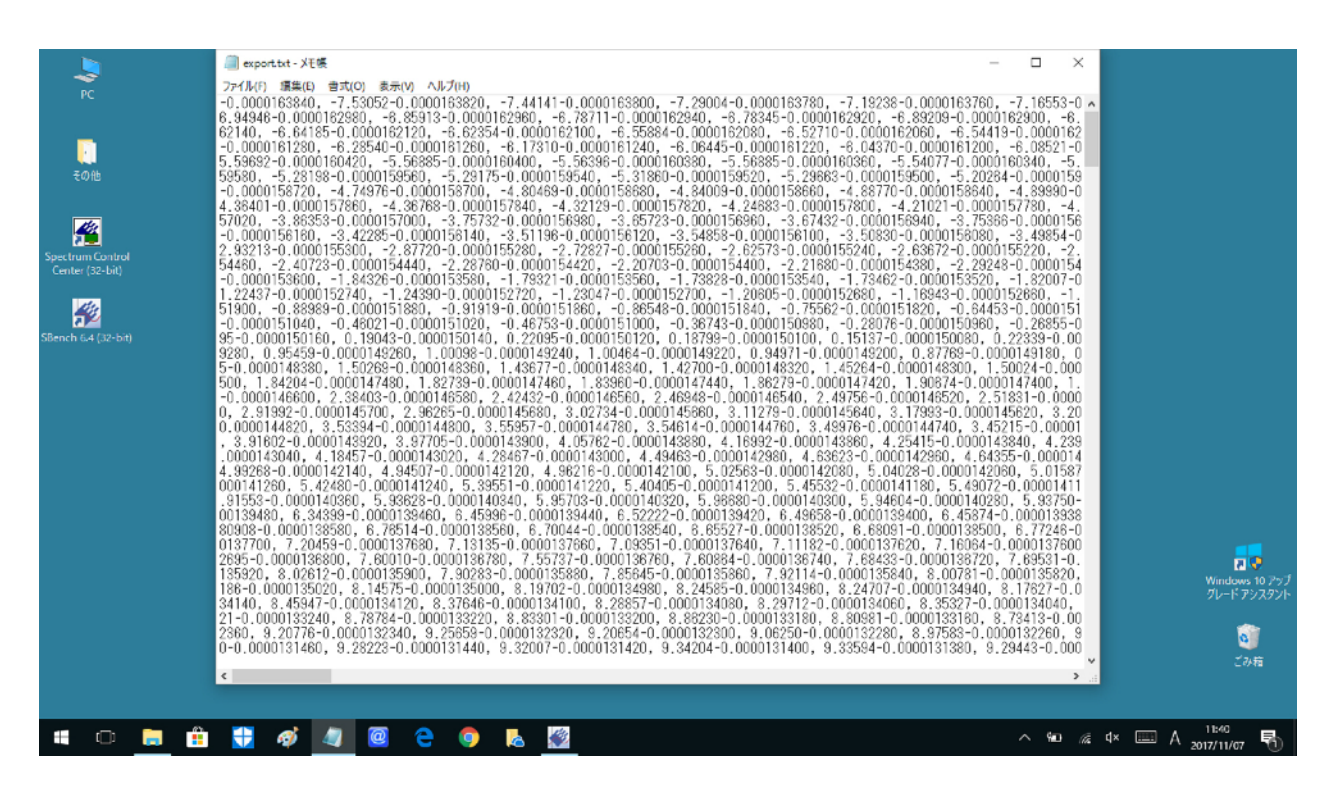

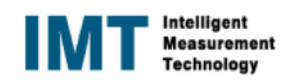

# 39. 【Pro】Time Stamp の例 Input Mode の設定 Time Stamp が使用できるのは、StandardMulti、StandardGate、StandardGate"などです。 ここでは、"StandardMulti"の例を示します。 測定モードを設定します。

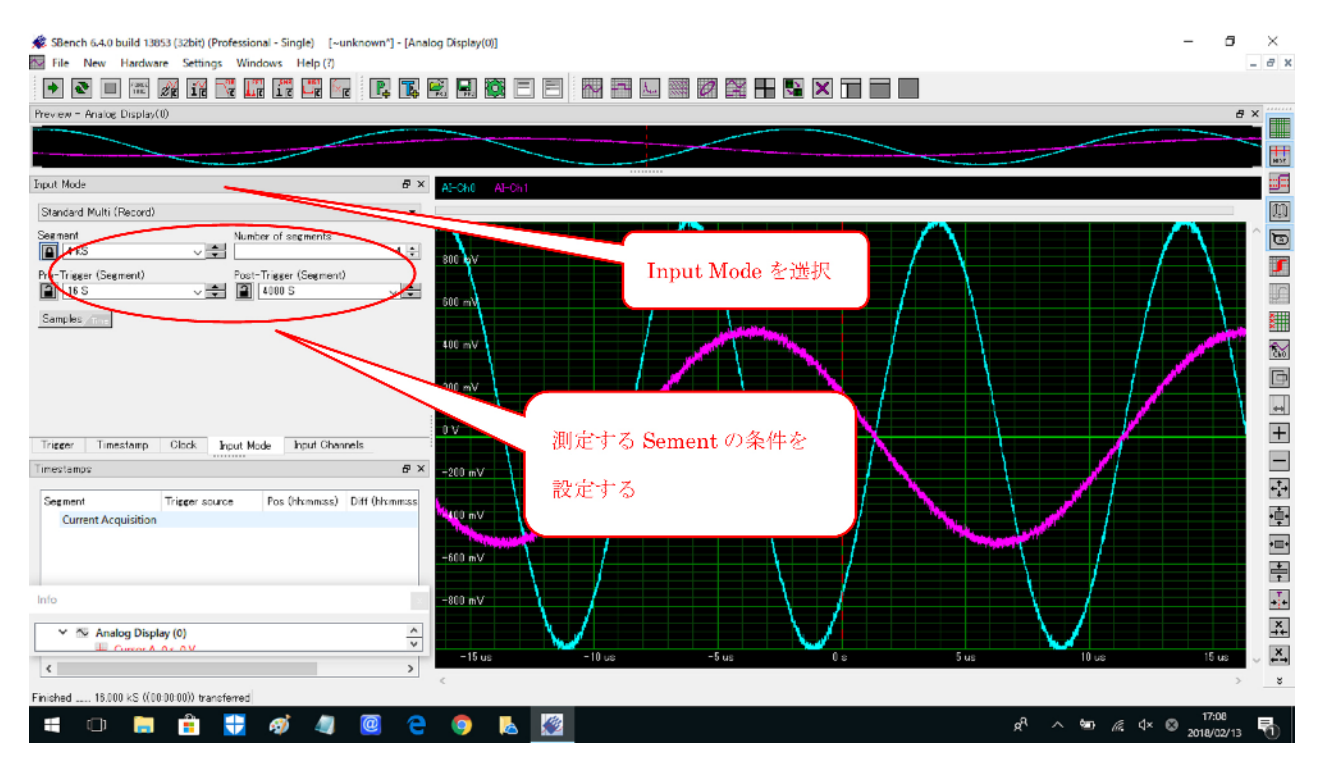

# 40. 【Pro】Time Stamp の例 サンプリングクロックの設定 内部サンプリングクロックを設定します

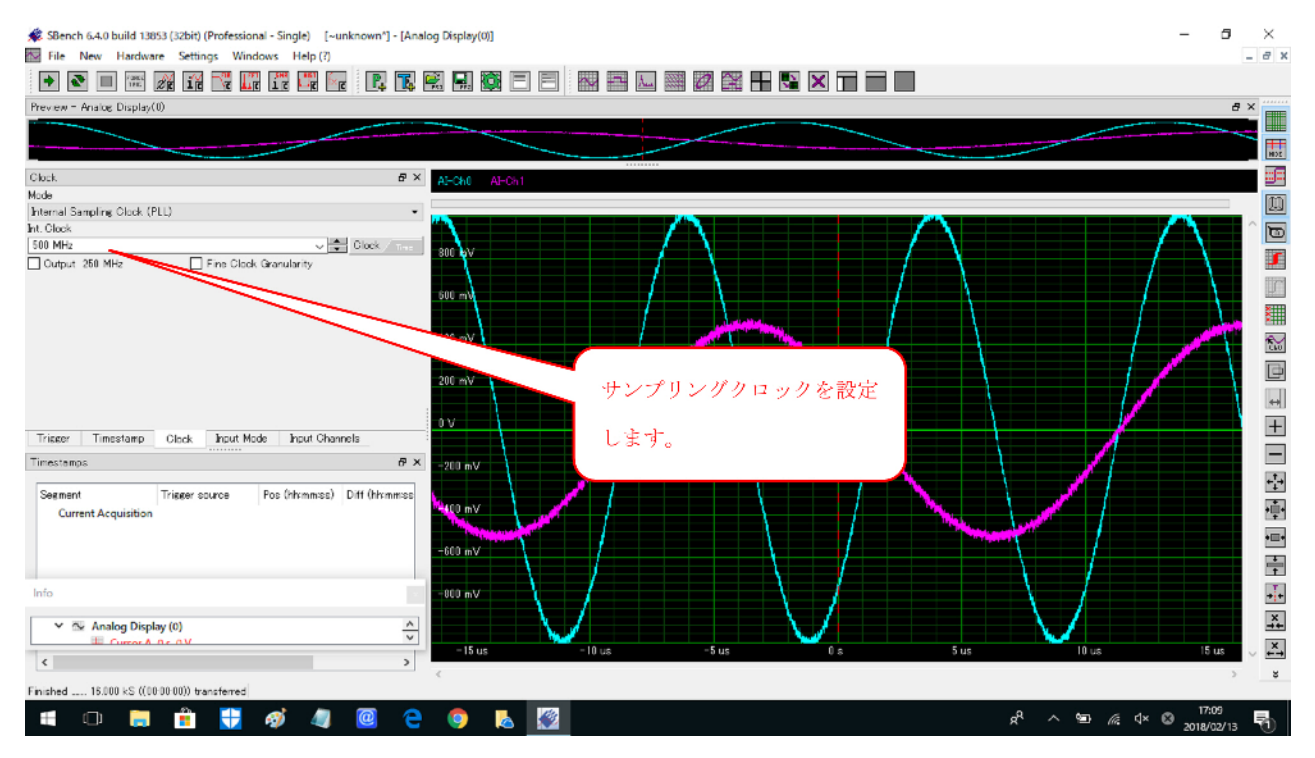

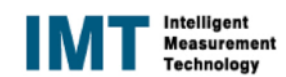

## 41. 【Pro】Time Stamp の例 Trigger の設定 Ch0 の立ち上がりでトリガを掛けています。

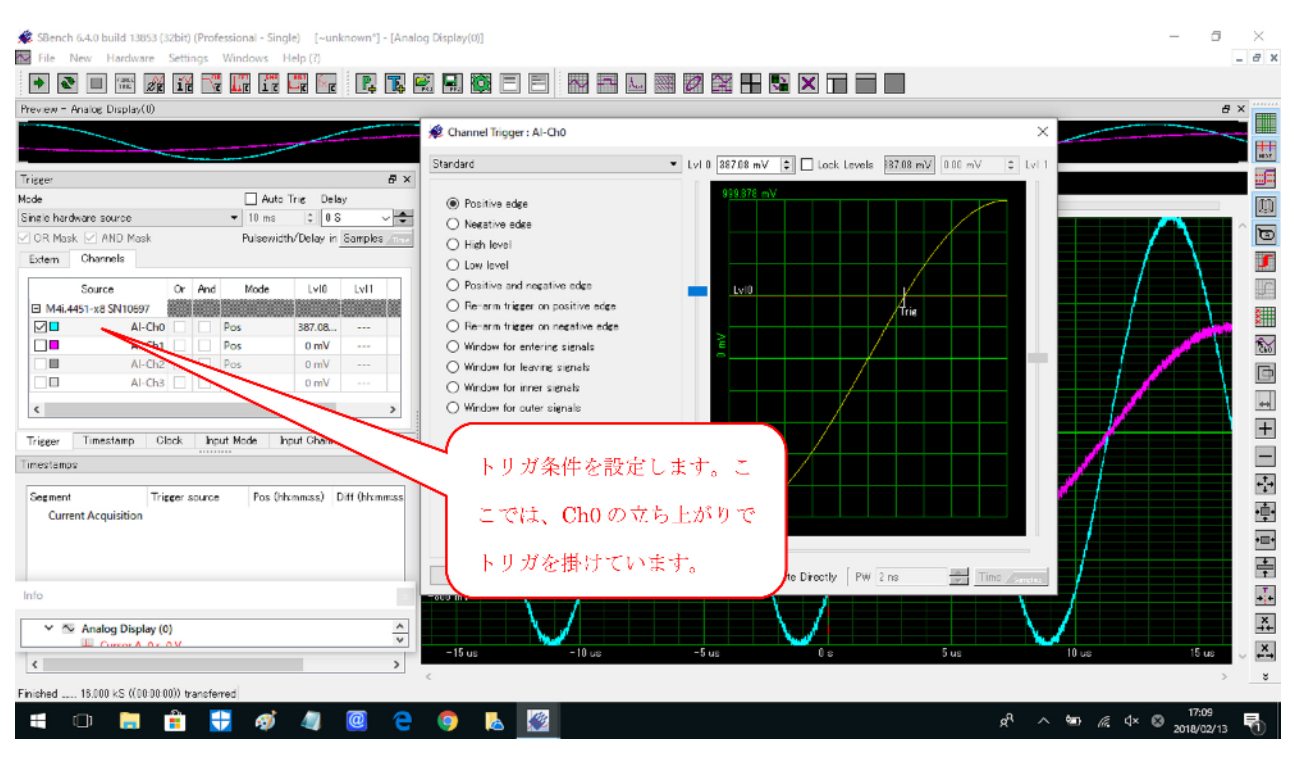

## 42. 【Pro】Time Stampの設定 Time Stampモードを Standard モードにして測定開始

| 🗩 SBench 6.4.0 build 13053 (32bit) (Professional - Single) [-unknown*] - [Analog Display(0)] | - a ×             |
|----------------------------------------------------------------------------------------------|-------------------|
|                                                                                              | - 8 ×             |
|                                                                                              |                   |
| Prevew - Artoop polar(0)                                                                     | 8 ×               |
|                                                                                              |                   |
|                                                                                              | 2014              |
| Timestamp & Al-Chi                                                                           |                   |
| Timestang mode Counter mode                                                                  | 5                 |
| Standard Pineral Science (Pineset timestang counter)                                         | · 🟹               |
|                                                                                              |                   |
| □ Acquire synchronous BaseND Time Stamp のモードを設定しま                                            |                   |
| Acque trigger source information                                                             |                   |
| す。ここでは、Standard モードに                                                                         | D                 |
|                                                                                              |                   |
| 設定しています                                                                                      |                   |
|                                                                                              |                   |
|                                                                                              |                   |
|                                                                                              |                   |
| Index Timestamp Clock Incut Mode Incut Channels                                              | B                 |
| inestanos のX Winv 親宝スタート後 Stop して Current Acquisition オ                                      | ンカ II 📕 🛄         |
| Seement Triseer source Pos (httpm://www.sci.plat.00.000000000000000000000000000000000        |                   |
|                                                                                              | 1. 7 E E          |
| 1 00000 accentate ののの1.00 0000000 0000000 ジグリると、11me Stamp を表示します。何を表示                       | / 🖉 📃 📃           |
|                                                                                              | -2-1              |
| 3 00000 000000000000000000000000000000                                                       |                   |
|                                                                                              |                   |
|                                                                                              |                   |
| 1.02011s 1.020115s 1.02012s 1.02012s 1.02012s 1.020135s                                      | 1.02014 s 🗸 🛱     |
|                                                                                              | > *               |
| Finished 15.000 kS (((0.09.000)) transferred                                                 |                   |
| a 🗉 🗊 📅 🛟 🐠 🚇 🤤 🍋 🥘 📓                                                                        | √× ⊗ 2018/02/13 🖣 |

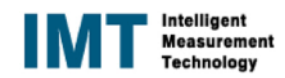

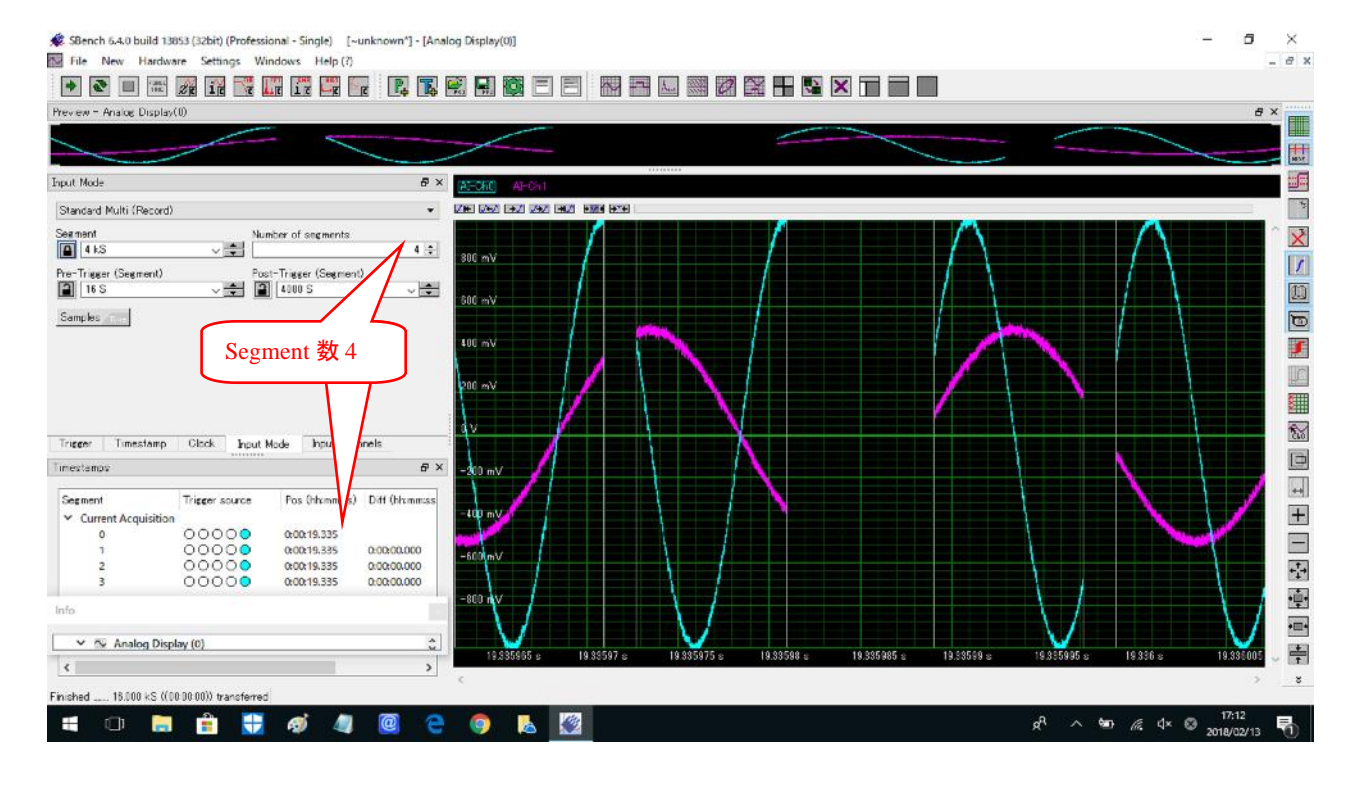

# 43. 【Pro】Time Stamp の動作 Segment と Time Stamp との関係

44. 【Pro】Time Stamp の例 Time Stamp データを含む測定データの Export の設定方法(ASCII フォーマット)

| 📽 SBench 6:40 build 13853 (32bit) (Professional - Single) [~un<br>🔤 File New Hardware Settings Windows Help (?)                                                                                                    | known*] - [Analog Display[0]]                                                                                                    |                                                                                                    | 9 ×<br>_ 8 × |
|----------------------------------------------------------------------------------------------------|----------------------------------------------------------------------------------------------------|----------------------------------------------------------------------------------------------------|--------------|
| 主 🗨 💷 🌃 🌃 🎞 🖬 🖾 🜆                                                                                                    | R, T, 🖹 🖳 🔯 E                                                                                                    |                                                                                                    |              |
| Preview - Analog Display(0)                                                                                                    |                                                                                                    |                                                                                                    | 8 ×          |
|                                                                                                    |                                                                                                    |                                                                                                    |              |
| Input Channels                                                                                                    | a x                                                                                                    | X ALCONU AL-Ch1                                                                                                    |              |
| Channels<br>Channels<br>Channe | BW         Ranee         Offset           Full         ± 1.00 V         0 mV           Full         ± 1.00 V         0 mV           Full         ± 1.00 V         0 mV           Full         ± 1.00 V         0 mV           Full         ± 1.00 V         0 mV           Full         ± 1.00 V         0 mV           Full         ± 1.00 V         0 mV           Full         ± 1.00 V         0 mV           Full         ± 1.00 V         0 mV           Starssin         Starssin         Starssin           Colocool         \$51751**         \$3640           Colocool         \$51755**         \$3984 | with         with           with         with           with </td <td></td> |              |
| Export                                                                                                    | Event SR6                                                                                                    | -\$00 mV                                                                                                    | 画            |
| <ul> <li>Settings Info</li> <li>Info Change Color</li> <li>Finished 16 000 kS ((00)</li> </ul>                                                                                                    | Export SB5                                                                                                    | 5 ως 16 ως 15 ως 28 ως 25 ως 80 ως                                                                                                    |              |
| 🕂 🛱 🦲 Show                                                                                                    | Export VCD                                                                                                    | م <sup>4</sup> ∧ 🛥 🗠 💭 با× 🕲 ما الم                                                                                                    | 31 3         |

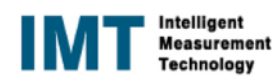

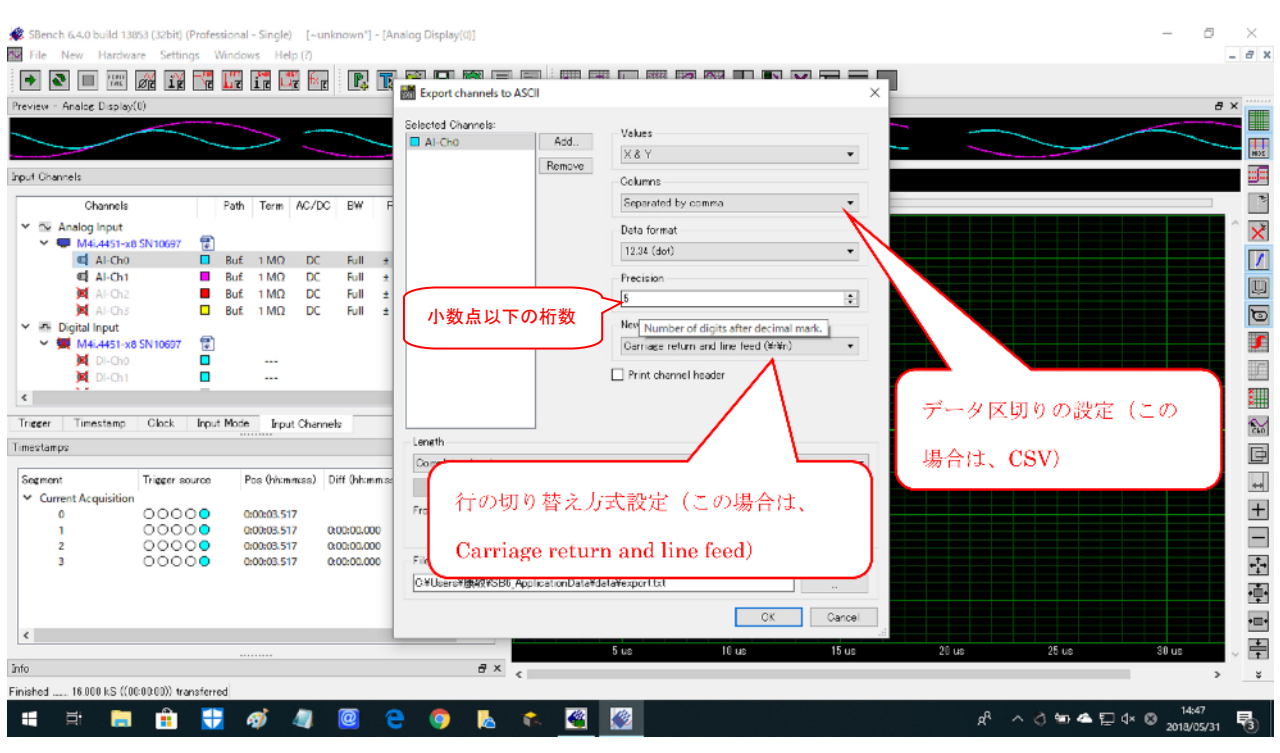

# 45. 【Pro】Time Stamp の例 Export 出力方法の設定(ASCII フォーマットの例)

46. 【Pro】Time Stamp の例 Export データの格納場所

| <b>〕</b><br>その他                    | <mark>                                     </mark> |                                                                                                    | - □ ×<br>~ 0                                                                              |
|------------------------------------|----------------------------------------------------|----------------------------------------------------------------------------------------------------|-------------------------------------------------------------------------------------------|
| enctrum Control<br>Center (32-bit) | ★ 10 100 100 100 100 100 100 100 100               | ★ 単式 単式 単式 1<br>10 単元 1<br>10 単元 1<br>10 単<br>10 単元 1<br>10 単元 1<br>10 単元 1<br>10 単元 1<br>10 単 |                                                                                           |
| ench: 6.4 (32-bit)                 |                                                    | 使新日辞 得勝 サ     2018/06/01 18:10     SBench6 data file     2018/06/01 18:10     SBench6 data file     2018/05/31 19:23     SBench6 data file     2017/11/2119:25     2017/06/12 17:25     2017/06/12 17:25     2017/06/12 17:25     2017/06/12 17:25     EXPORT ラ                                                                                                    | イズ<br>73 KB<br>73 KB<br>8,224 KB<br>73 KB<br>375 KB<br>1 KB<br><sup>2</sup><br>ーグ (ASCII) |
|                                    | 9個の項目                                              | EXPORT Time Stamp デ                                                                                                    | ∽∮(ASCII)                                                                                 |

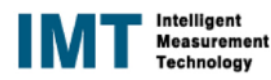

|                                          |                                  |   | -              | 122      |                |
|------------------------------------------|----------------------------------|---|----------------|----------|----------------|
|                                          | all export.txt - X七映             | - | Ц              | ×        |                |
| PC                                       | ファイル(F) 編集(E) 音気(O) 表示(V) ヘルブ(H) |   |                | -        |                |
|                                          | -0.000000320, 0.40308            |   |                | <u>^</u> |                |
| 1.2                                      | -0.000000300, 0.40518            |   |                |          |                |
|                                          | -0.0000000280, 0.40613           |   |                |          |                |
| 704                                      | -0.0000000260, 0.39868           |   |                |          |                |
|                                          | -0.0000000240, 0.39221           |   |                |          |                |
| 1 ( <u>111)</u>                          | -0.0000000220, 0.39294           |   |                |          |                |
| <u>44</u>                                | -0.0000000200, 0.39893           |   |                |          |                |
| Spectrum Control                         | -0.0000000180, 0.40938           |   |                |          |                |
| Center (32-bit)                          | -0.0000000150, 0.40979           |   |                |          |                |
|                                          | -0.0000000140, 0.40417           |   |                |          |                |
| 100                                      | -0.0000000120, 0.39050           |   |                |          |                |
| 22                                       | -0.0000000100, 0.37830           |   |                |          |                |
| Sbench 6.4 (32-bit)                      | -0.0000000080, 0.37030           |   |                |          |                |
|                                          | -0.00000000, 0.30302             |   |                |          |                |
|                                          | -0.0000000040, 0.51300           |   |                |          |                |
| <b>V</b> P                               | -0.0000000000, 0.38300           |   |                |          |                |
| selupSSOCT_v5                            | 0.000000000, 0.38194             |   |                |          |                |
|                                          | 0.0000000040.0.37390             |   |                |          |                |
|                                          | 0.000000060, 0.5759              |   |                |          |                |
| 10-11-11-11-11-11-11-11-11-11-11-11-11-1 | 0.000000080, 0.36865             |   |                |          |                |
| Microsoft Edge                           | 0.000000100.0.37510              |   |                |          |                |
|                                          | 0.000000120, 0.3010              |   |                |          |                |
|                                          | 0,000,00140, 0,37952             |   |                |          |                |
|                                          | 0.000000150.03752                |   |                |          |                |
|                                          | 0,000000180, 0,35050             |   |                |          | Windows 10 アップ |
|                                          | 0.000000200, 0.35620             |   |                |          | 70-+792925     |
|                                          | 0.000000220. 0.36121             |   |                |          | 1              |
|                                          | 0.000000240, 0.37048             |   |                |          | <u>0</u>       |
|                                          |                                  |   |                | ~        | ごみ箱            |
|                                          |                                  | _ | _              | 2 ,1     |                |
|                                          | Quit                             |   |                |          |                |
| 🖷 🖻 🔒                                    | 🚼 🚿 🧕 🤮 😌 🔈 🔺 🧶 🔛                |   | я <sup>я</sup> | ~ •••    | ▲ 🗊 ଏ× A 14:54 |

# 47. 【Pro】Time Stamp の例 測定データを Export したデータの例

48. 【Pro】Time Stamp データを Export したデータの例(ASCII)

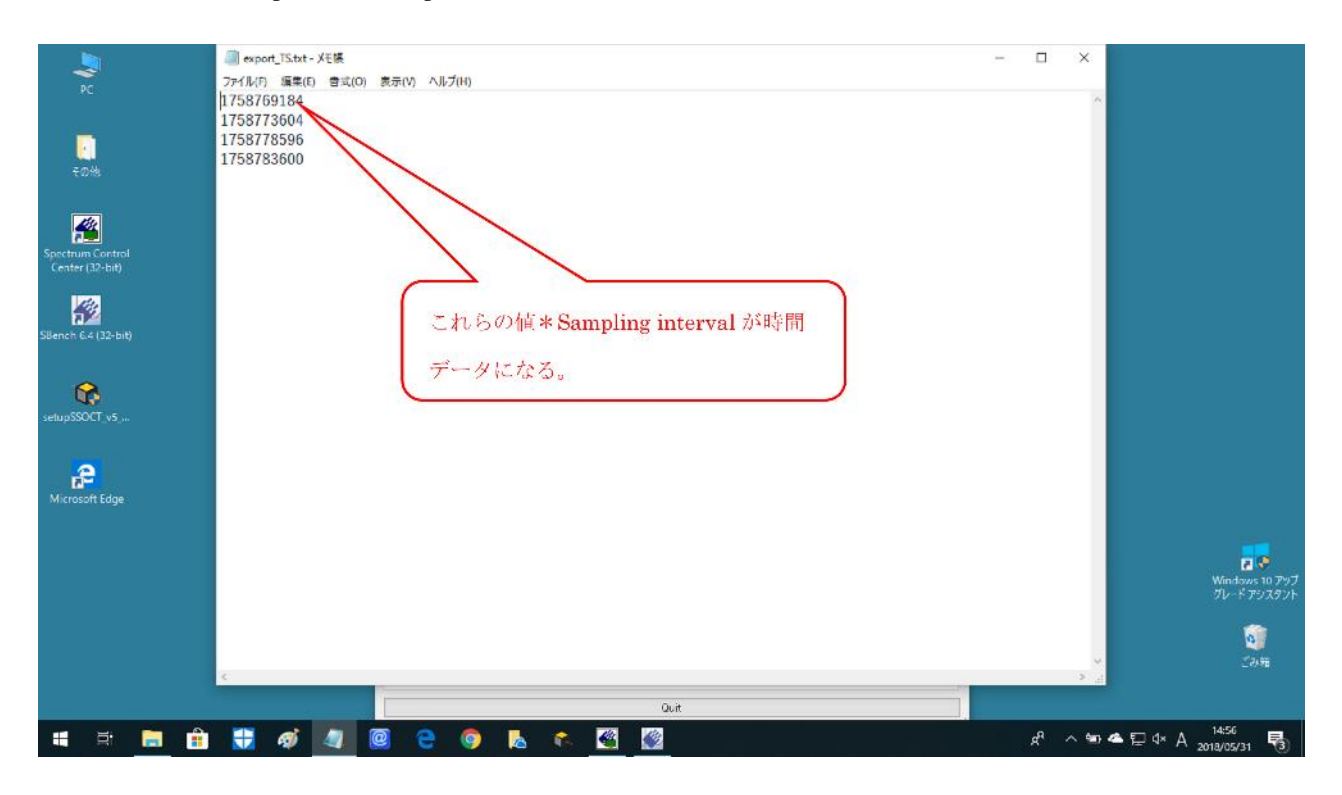

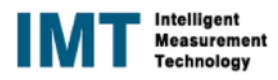

#### 49. Standard ABA モードの場合 Input Mode の設定

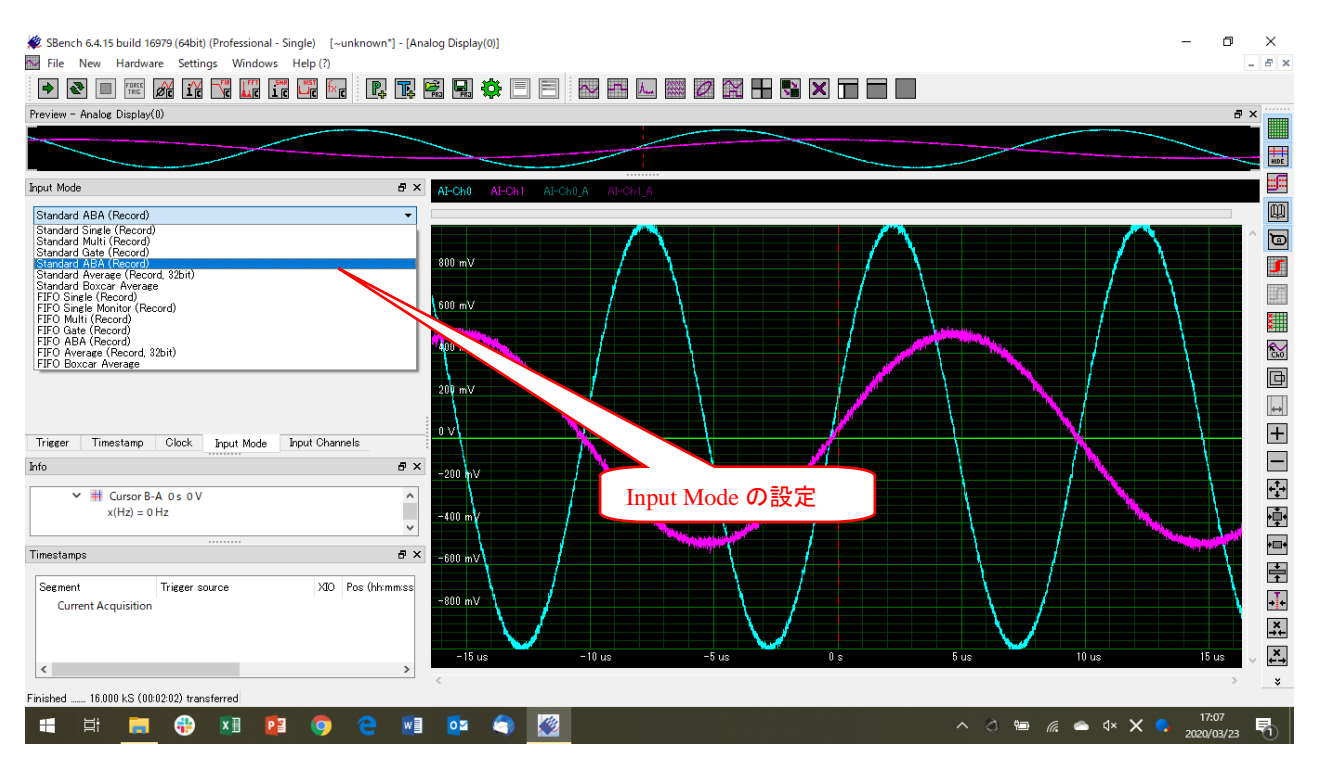

#### 50. Standard ABA モードの場合 サンプリングレートの設定

| Her New Hardware Settings Windows Help (1)  New Hardware Settings Windows Help (1)  New W - Analog Display(2)  Clock.                                                                                                    |           |      |
|----------------------------------------------------------------------------------------------------|-----------|------|
|                                                                                                    |           |      |
| Clock.<br>Clock (Pl 1)<br>Tectan<br>Tectan | _         |      |
| Clock. 6 × Malog Display(0) C S Malog Display(1)<br>tode Versal Sampler Clock (2011) V CCCCC                                                                                                    |           |      |
| Clock. 6 × Analog Display(0) C Analog Display(1)                                                                                                    |           |      |
| tode Manalog Display(1) (CCD III SI Manalog Display(1))                                                                                                    |           | 52 6 |
| AEcht AEcht                                                                                                    |           | 1 00 |
|                                                                                                    |           |      |
| t. Clock DRM Text DRM Text DRM Text                                                                                                    |           |      |
|                                                                                                    |           | ~    |
|                                                                                                    |           |      |
|                                                                                                    |           |      |
|                                                                                                    |           |      |
| 「「「「「「」」「「」」「「」」「「」」」「「」」」「」」「」」」「」」」「                                                                                                    |           |      |
|                                                                                                    |           |      |
| Trigger Timestemp Clack Apout Channels                                                                                                    |           | 1    |
| nput Mode 🗗 🗶 200 m <sup>4</sup> – Lus Dis Lus 2.us 3.us 4.us 5.us 6.us                                                                                                    | 7 us      | ~    |
| Stanlard AEA (Serve)                                                                                                    |           | >    |
|                                                                                                    | LE        |      |
| Segment Number of segments 2                                                                                                    |           |      |
| At-Chi A                                                                                                    |           |      |
| Pre-Tingger (Segment) P Tingger (Segment) ABA Divise                                                                                                    |           | -    |
|                                                                                                    |           | -    |
| Samples and a second second seco                                                                                                    |           |      |
|                                                                                                    |           |      |
|                                                                                                    |           |      |
| Segment <b>3</b> 2 00 m F × <b>1</b> m F × <b>1</b> m                                                                                                    |           |      |
| 低速サンプリングレートは、サ                                                                                                    | 1-111     | 1H   |
| Segment Trigger source Pos (hhrmmos) Diff (hhrmmos) and a source -source -sour                                                                                                    | 1114      |      |
| Current Acquisition 0 y 5 up 10 up 15 up 20 up 20 up 50 u                                                                                                    | 20 20 200 |      |
| レートのABA Divider 分の1に                                                                                                    | なりま       | す。   |
|                                                                                                    |           |      |
| inshed 4 000 kS ((000200)) transferred                                                                                                    |           |      |
| e 🕰 👘 👘 👘 👘 🖉 🦉 🖉 👘 👘 👘 👘 👘                                                                                                    | « 🕲 14:   | :31  |

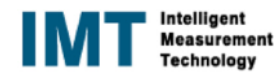

#### 51. Standard ABA モードの時の Input Channel と Input Mode の設定

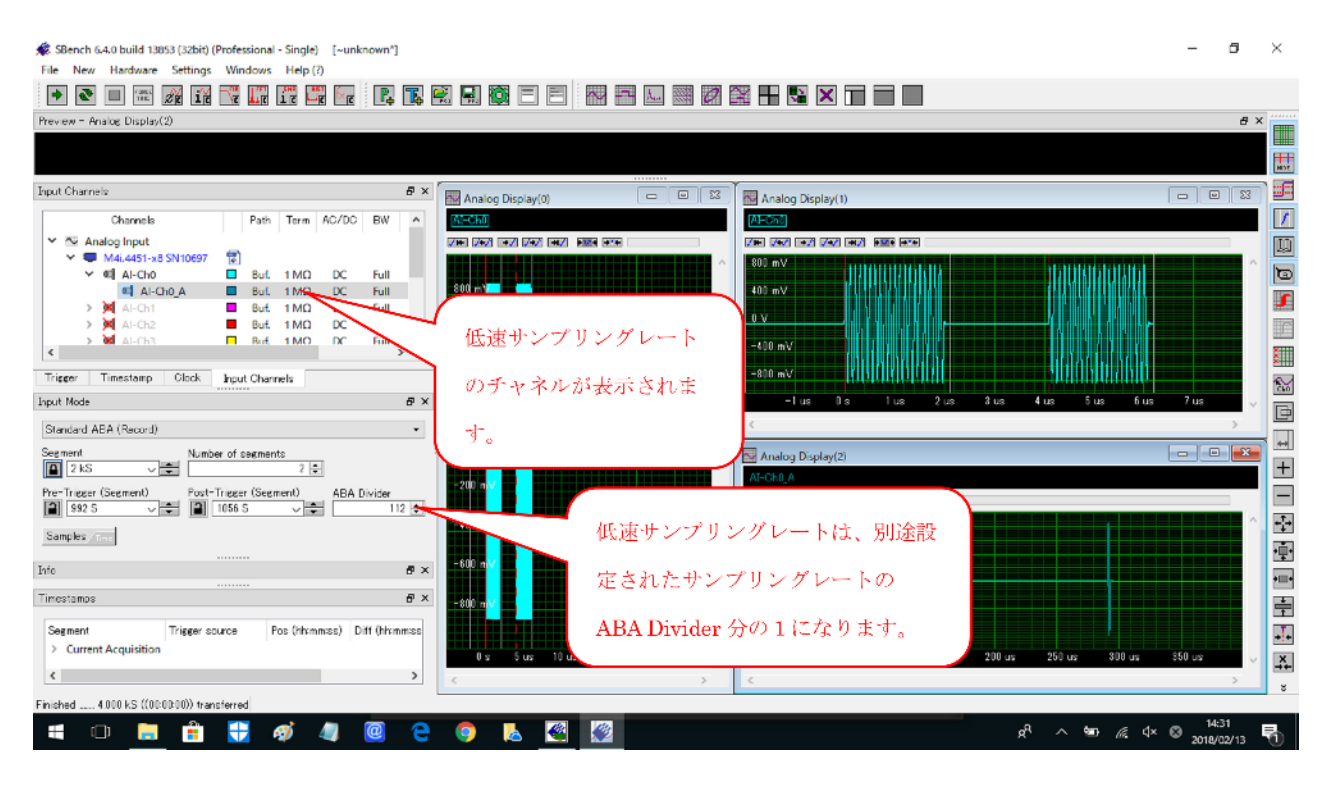

52. Standard ABA モードの場合 マルチディスプレイの設定 設定したサンプリングレートの収集波形をマルチディスプレイに表示

| 🗩 SBench 6.4.0 build 13853 (32bit) (Professional - Single) 🛛 [~unknown*]                                                                                                    | - 8        | $\times$         |
|----------------------------------------------------------------------------------------------------|------------|------------------|
| File New Hardware Settings Windows Help (?)                                                                                                    |            |                  |
|                                                                                                    |            |                  |
| Prevew - Analog Display(2)                                                                                                    | a ×        |                  |
|                                                                                                    |            |                  |
| Input Charnels 6 × Analog Display(0) = 0 23 Analog Display(1) c                                                                                                    |            |                  |
| Charnels Path Term AC/DC BW A Control Control  |            |                  |
|                                                                                                    |            | m                |
| • • • M4L4451-x8 SN10697 😨                                                                                                    |            |                  |
|                                                                                                    |            | Ð                |
|                                                                                                    |            | 5                |
| → ) 🛛 Al-Ch2 ■ But 1M0 DC Full 🔶 Al-Ch0・高速サンプリングチャネル                                                                                                    |            |                  |
| → M ALCHAI ■ But 1MO DC Full                                                                                                    |            | 2111             |
|                                                                                                    |            | 8111             |
| Resolution and the second second seco | 7.00       | 200              |
|                                                                                                    | / US       | Þ                |
| Standard AE マルチティスプレイを選択し、ティ                                                                                                    | 2          | - []             |
| See man                                                                                                    |            |                  |
| 218_   スプレイを2画面追加します。                                                                                                    |            |                  |
|                                                                                                    |            |                  |
|                                                                                                    | ~          | + <sup>†</sup> → |
| Samples                                                                                                    |            | 雨                |
|                                                                                                    |            |                  |
| AI-Ch0_A:低速サンクリンクテキネ                                                                                                    |            | •=•              |
|                                                                                                    |            | ÷                |
| Segment Trigger source Pos (htcmmas) Diff (htcmmas) レンタクリックしてドラッグします。                                                                                                    |            | <b>,,,</b>       |
| > Current Acquisition 16) up 200 up 250 up 300 up 65                                                                                                    | i0 us      | X                |
|                                                                                                    | > `        | <u>++</u>        |
| Enched 4.00 kS (0000300) transferred                                                                                                    |            | ž                |
|                                                                                                    | 14:31      | - 1              |
|                                                                                                    | 2018/02/13 | 1                |

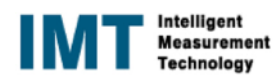

#### 53. Standard ABA モードの表示例

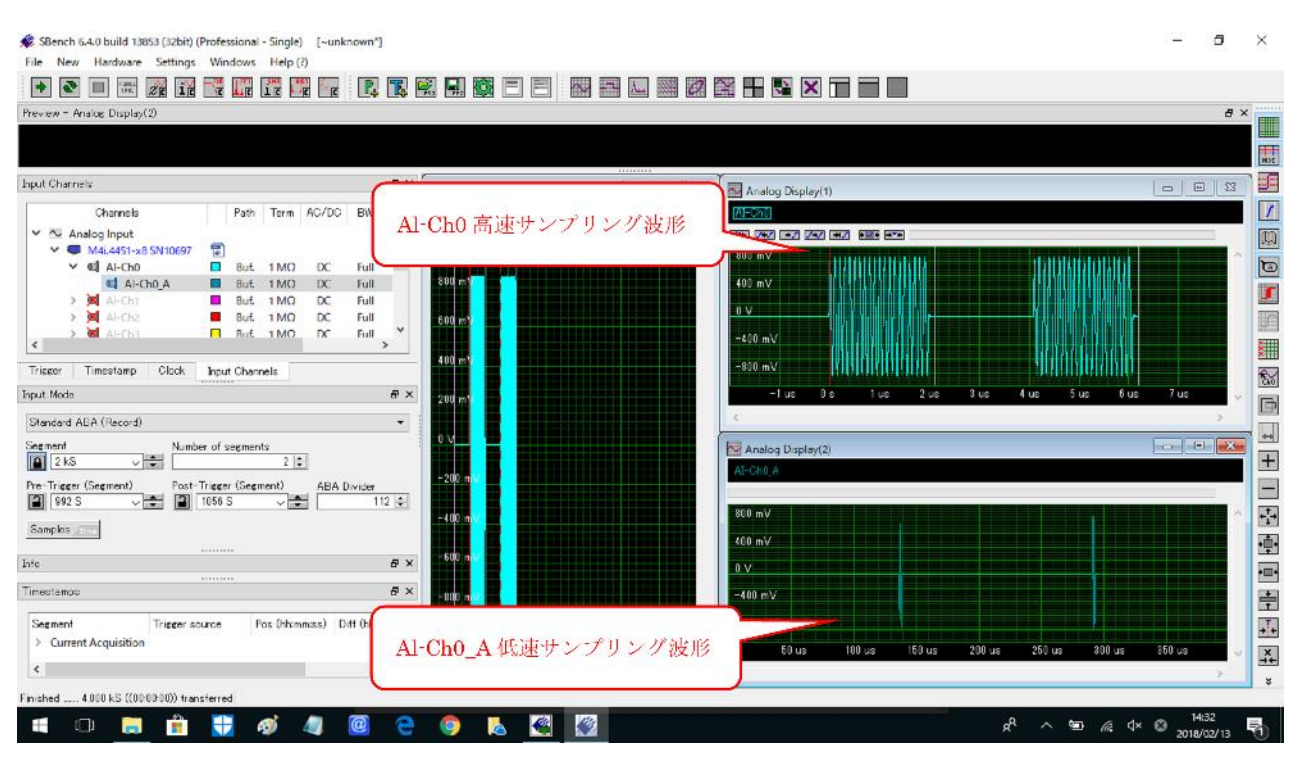

#### 54. (参考)Standard Multi モードでのセグメントと表示の例

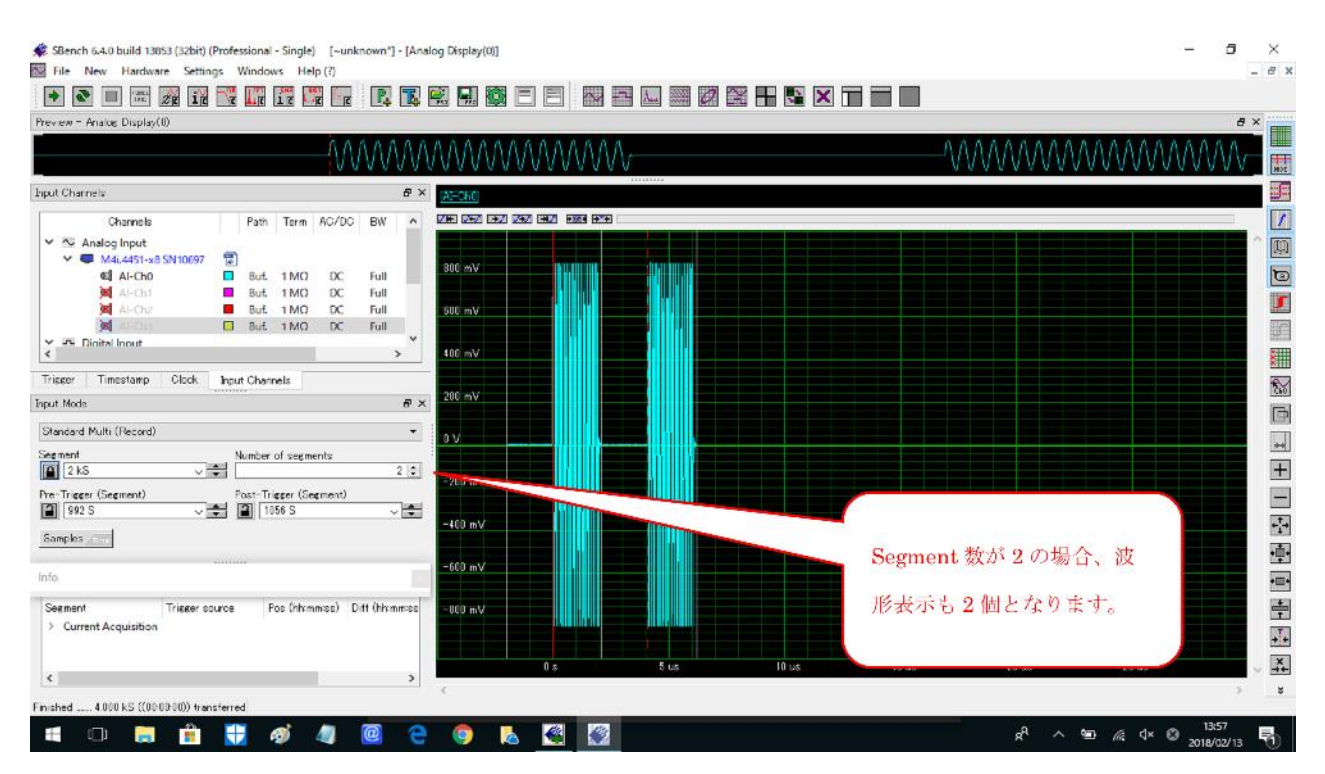

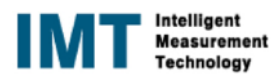

#### 55. 【Pro】XY 表示と同一 Project 内のデータ表示例

| *X-Y 表示の場合は、表示したい信号を Input Channel からクリックして X 軸及び Y 軸 | に、 |
|-------------------------------------------------------|----|
| 持って来る(他の Analog Display と同様)                          |    |

SBench 6:40 build 13853 (32bit) (Professional - Single) [Hirata'] ٥ × G/Users/康胶/SB5\_ApplicationData/projects/Hirata/data/ data2 sbfidat 5 × Project navigator . Preview - Analog Display(0) Input Channels 5 X [e] 3% -Analog Display(0) Analog Displa Channels D Path Term AC/DC BW Ra Al-Ch1 Analog Input
 M4i.4451-x8 SN10697 : 0 
 Βυτ.
 1 ΜΩ
 DC
 Full
 + 1

 Βυτ.
 1 ΜΩ
 DC
 Full
 ± 1

 Βυτ.
 1 ΜΩ
 DC
 Full
 ± 1

 Βυτ.
 1 ΜΩ
 DC
 Full
 ± 1

 Βυτ.
 1 ΜΩ
 DC
 Full
 ± 1
 XY 表示を追加 Project Navigator Al-ChD 5 Data Files Data File Infos: 80 kg/s F data data 1 data 2 data 2 Al-Cha D Fa 에 AF-Ch3 ♥ 해 Digital Input ♥ 뒢 M4i,4451-x8 SN10697 에 DF-Ch0 에 DF-Ch1 에 DF-Ch2 Date: 25 10 2017 Time 18 01 46 Size: 140 KB File Format: SB6 240 収集データの表示 ++ (同一 Project 内の収集したデータの履歴) + < Timestamp Trieger Clock Input Mode Input Channels 40 ke/ Al-Gh0 Info 5 × -60 kg Timestamps đ× 60 kg/s -=-\*X-Y 表示 Pos (hhummiss) Dilf (hhummi -80 kg/ l kg/s Segment Trigger source F. data.sb6dat ++ -10 us -5 us < ÷ Ready. ^ ♂ ■ 🧖 4× 📖 🕲 1543 o 🔥 🍕 1 9

56. 測定データ(SBench6 フォーマット)を import した例

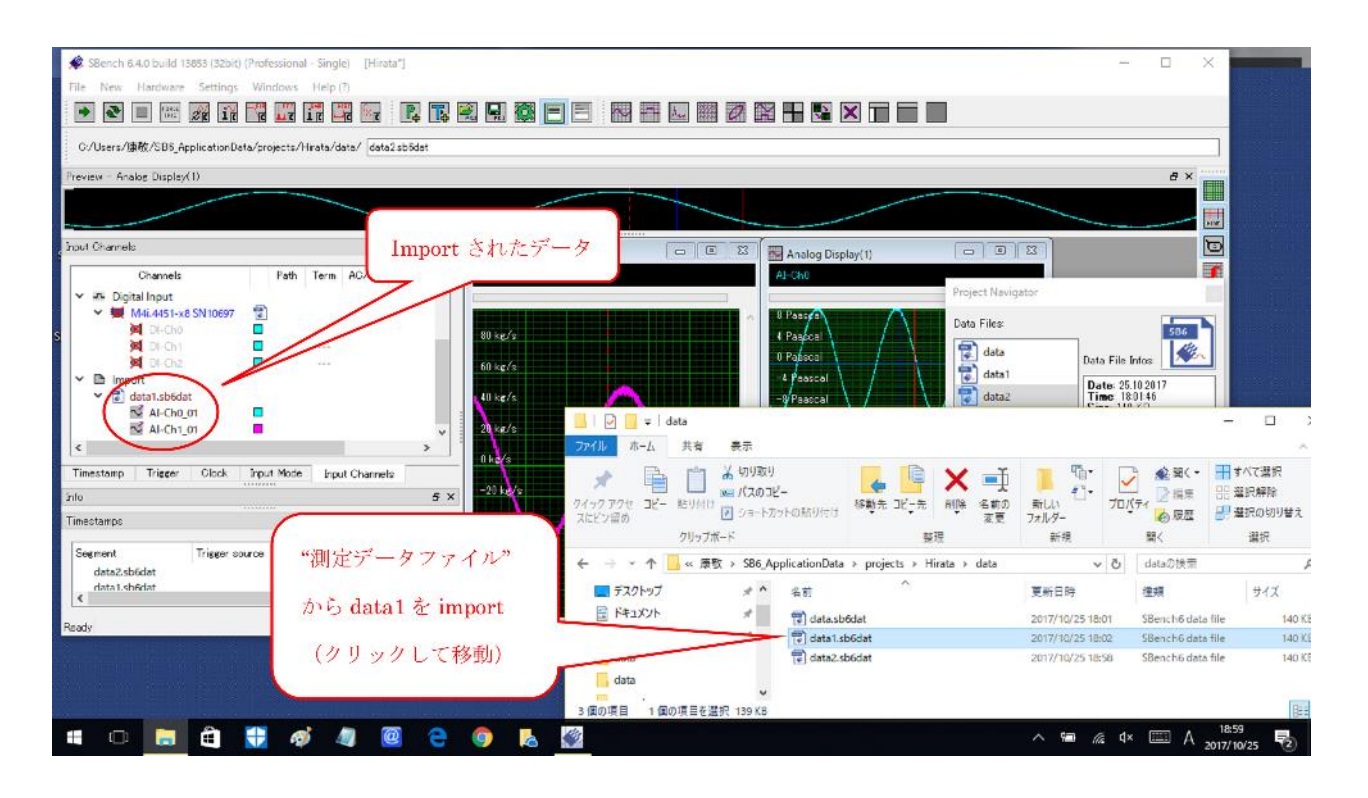

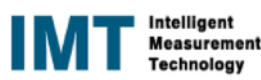

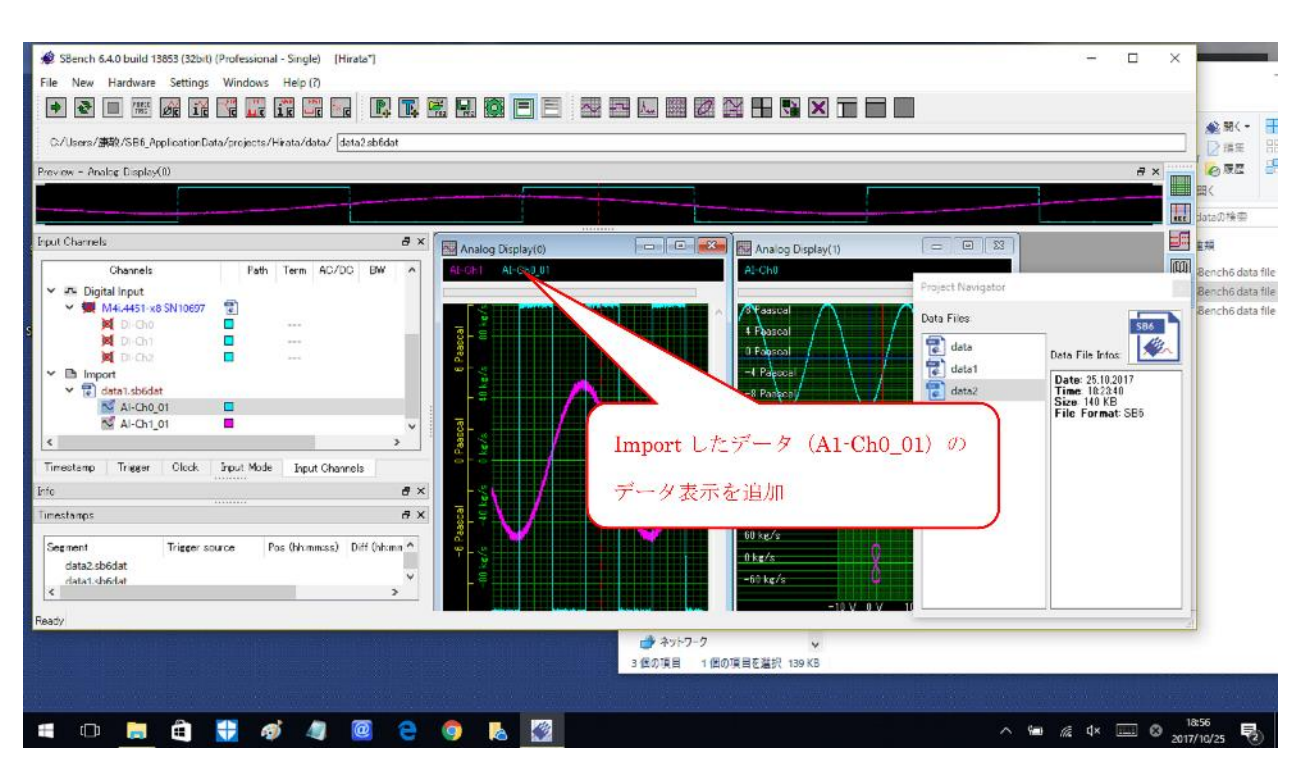

## 57. SBench6 フォーマットのデータを Import した測定データの表示例

## 58. 【Pro】FFT の設定画面(Window 関数他)

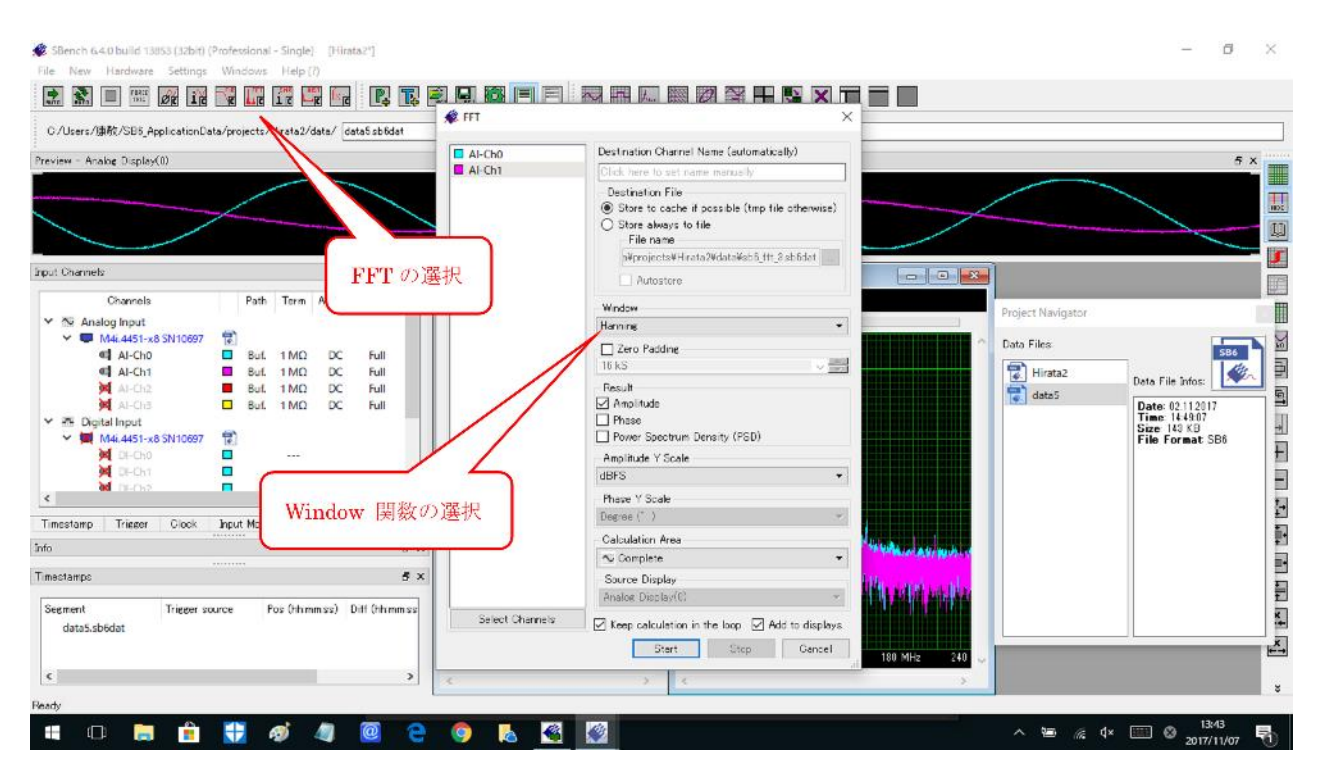

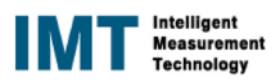

#### 59.【Pro】演算チャネル(FFT)の表示とカーソル位置のデータ表示例

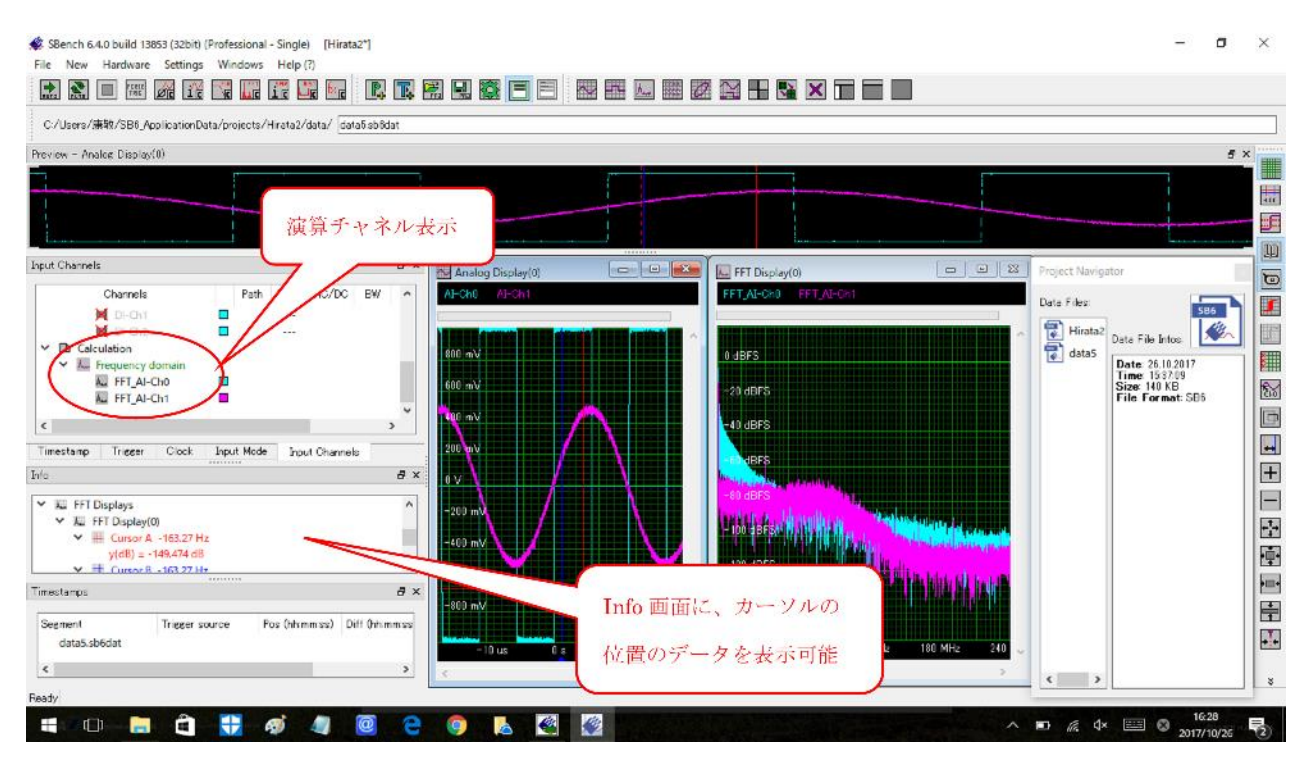

## 60. 別の Project のデータ(SBench6 フォーマット)を import する場合

| 🎉 SBench 6.4.0 build 13853 (32bit) (Professional - Single) - [Hirata2*] |                                   |                                                          |                                               | - 0                                                      | ×            |
|-------------------------------------------------------------------------|-----------------------------------|----------------------------------------------------------|-----------------------------------------------|----------------------------------------------------------|--------------|
| File New Hardwara Settings Windows Help (7)                             |                                   | R                                                        |                                               |                                                          |              |
| C/Users/嫌稅/SE6_ApplicationData/projects/Hirsta2/data/ data5isb8dat      | - B n &                           | 09829                                                    | . 🖻 🗙 🖃                                       | - B-                                                     | D            |
| Preview - Analos Display(0)                                             | クイックアクセニピー 貼り付け 25 スパビン屋の クリップポード | (スのコピー<br>コートカットの貼り付け 都正                                 | 中 二 イン・アン・アン・アン・アン・アン・アン・アン・アン・アン・アン・アン・アン・アン | 新しい<br>フォルダー<br>新祝                                       | ינסל<br>געסל |
|                                                                         | ← → ~ 个                           | SB6_ApplicationData > p                                  | rojects > Hirata > data                       | ¥                                                        | 0            |
|                                                                         | 🕹 ダウンロード                          | ^ 名前                                                     | ^                                             | 更新目時                                                     |              |
| prot Channels                                                           |                                   | 12 data sbedet<br>13 data 1. sb6dat<br>13 data 2. sb6dat |                                               | 2017/10/25 18:01<br>2017/10/25 18:02<br>2017/10/26 16:25 | -            |
| ~ ■ a (この場合は、Import data as reference を選択)                              | りの Project 0                      | リアータ & im                                                | port (2 9                                     |                                                          | 다.<br>[다.    |

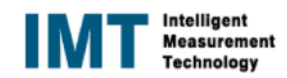

## 61. 別の Project のデータを import し、測定中の画面に Reference として表示した結果

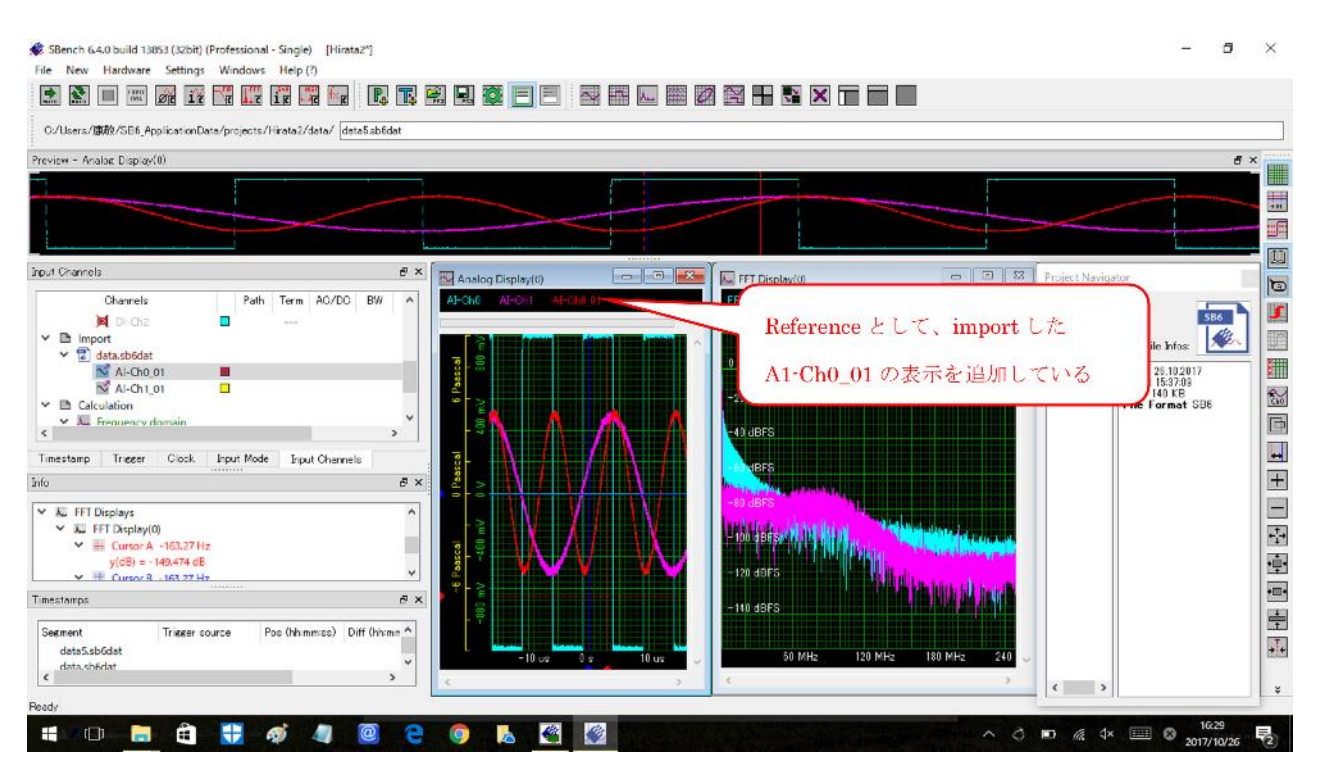

62. Simple Measurement Signal Info 波形パラメータ表示を行うための設定

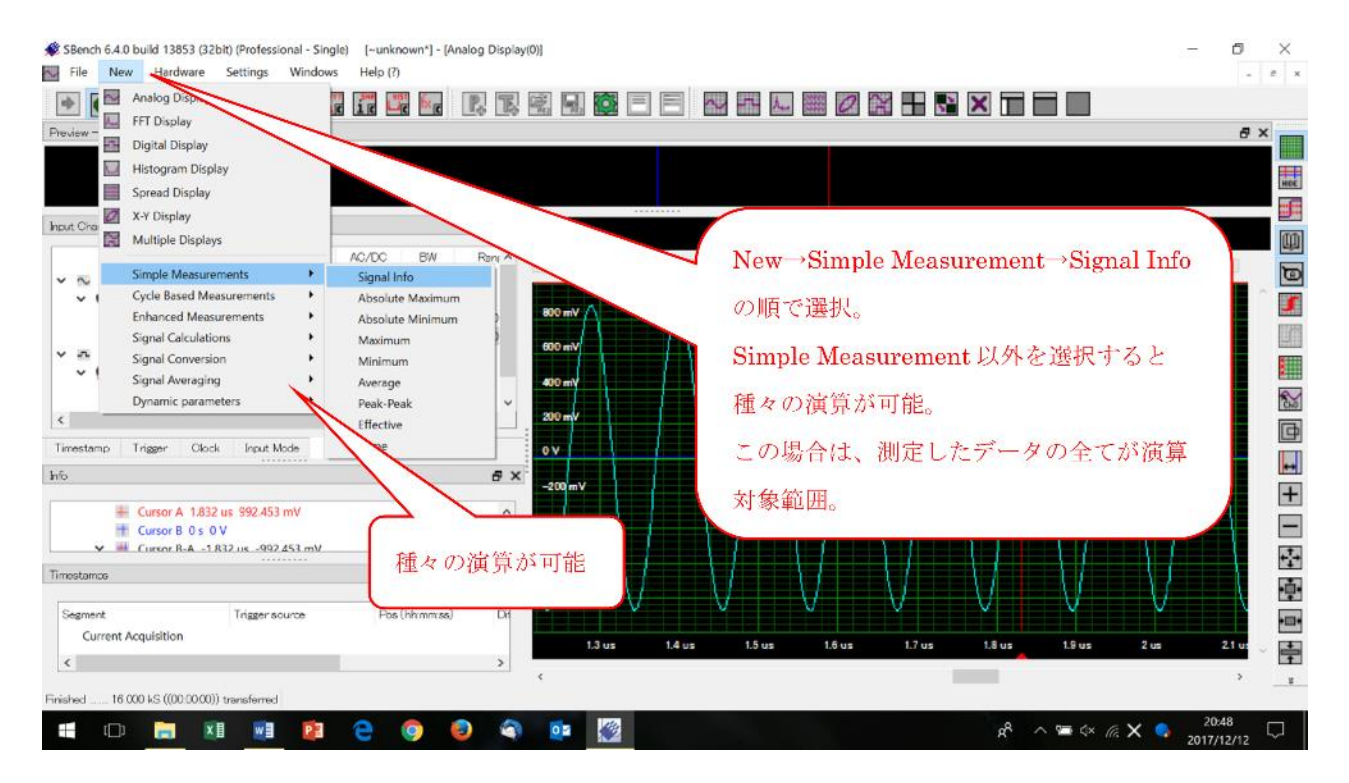

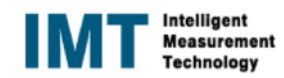

| * 💽 🔳 📰 🖻 🞯 🔐 🞇 🔐                                                                                                    |                         |                                                                                                    |                 |             |
|----------------------------------------------------------------------------------------------------|-------------------------|----------------------------------------------------------------------------------------------------|-----------------|-------------|
| eview – Analog Display(0)                                                                                                    |                         |                                                                                                    |                 | e ×         |
|                                                                                                    |                         |                                                                                                    |                 |             |
| out Channels                                                                                                    | 🖋 Signal Info           |                                                                                                    | ×               |             |
| Channels AC/C    Channels AC/C   M412211-x8 SN100002   Al-Ch0 DC  Al-Ch1 DC  M412211-x8 SN100002  M412211-x8 SN100002  M412211-x8 SN100002  M412211-x8 SN100002   M412211-x8 SN100002   M41221-x8 SN100002   M41221-x8 SN100002   M41221-x8 SN10000   M41221-x8 SN10000   M41221-x8 SN1 | Al-Ch0 Select Chennels  | Number of acculations for averaging<br>Calculation Ares<br>Calculation Ares<br>Complete<br>Source Display<br>Areilog Display<br>(0)<br>Keep calculation in the loop<br>Ok<br>Cancel |                 |             |
| Minimum: -929.688 mV @ -6.470 us<br>Peak-Peak: 1.852 V                                                                                                    | -400 mV                 |                                                                                                    |                 |             |
| nestamps (富裕)                                                                                                    | 質対象波形を選択 演              |                                                                                                    |                 |             |
| Segment Trigger source<br>Current Acquisition                                                                                                    | 昇列家版形を選択、演<br>囲を設定後に ON | デ <sup>メン</sup> 300 nc 400 nc 500 nc 600 n                                                                                                    | x 700 ns 800 ns | 900 ns 1 us |

# 63. Simple Measurement Signal Info パラメータ演算の範囲の設定

## 64. Simple Measurement Signal Info パラメータ演算結果の表示

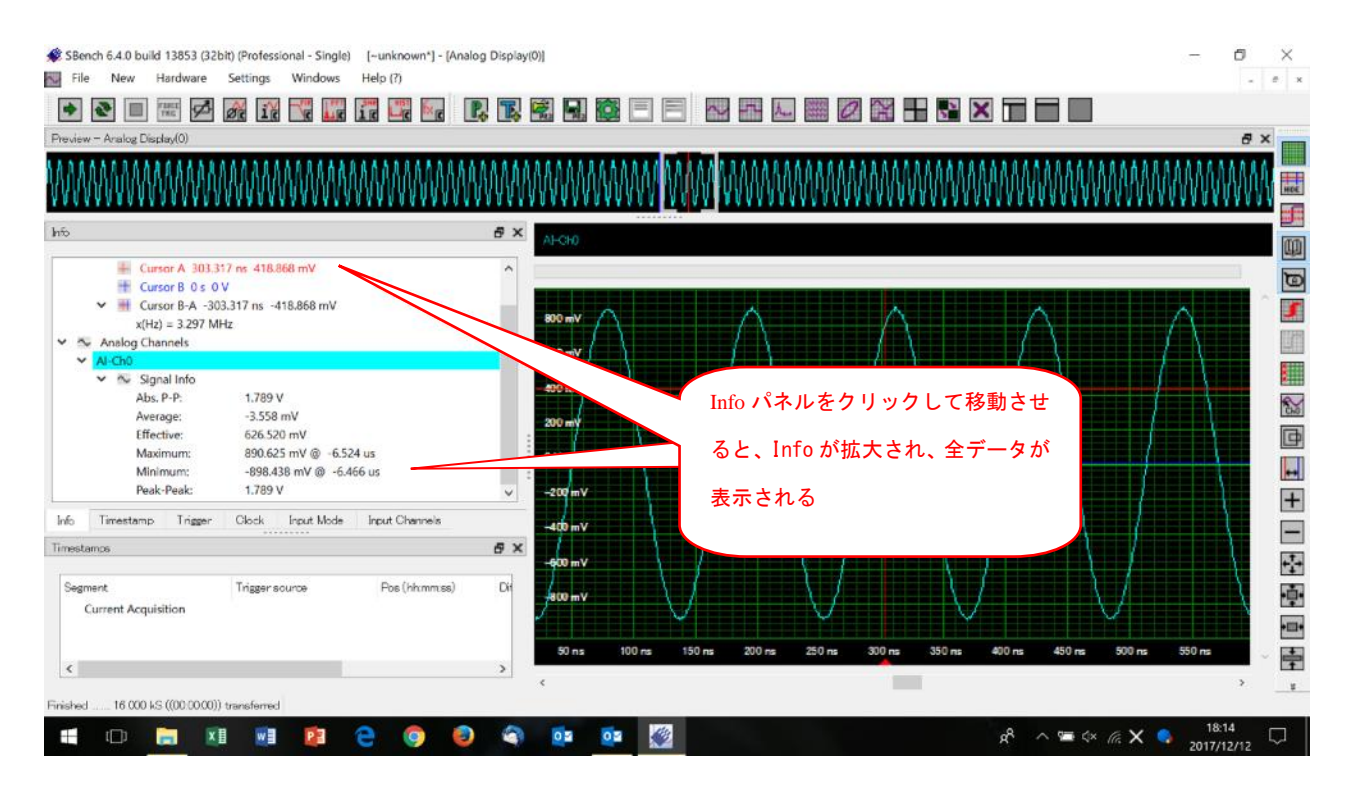

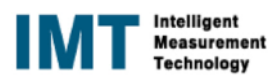

#### 65. Simple Measurement Peak-Peak 演算対象範囲などの詳細の設定を行う場合

| SBench 6.4.0 build 13853 (32bit) (Professional - Si                                                                                                    | ingle) [~unknown*] - [Analog Display(0)]<br>ws Help (?)                                                                                                    |                         |                                                                                                    |                     | 877                          | <b>0</b> > |
|----------------------------------------------------------------------------------------------------|----------------------------------------------------------------------------------------------------|-------------------------|----------------------------------------------------------------------------------------------------|---------------------|------------------------------|------------|
| The         New         Parawate         Sectings         Windo           Image: Secting in the secting in the secting in the secting in the secting in the secting in the secting in the secting in the secting in the secting in the secting in the secting in the section in the section in the secti |                                                                                                    |                         |                                                                                                    |                     |                              | # ×        |
| Simple Measurements         •           Cycle Based Measurements         •           Cycle Based Measurements         •           Signal Calculations         •           Software         Signal Calculations         •           Signal Conversion         •         Signal Conversion         •           OR Me         Dynamic parameters         •         •           Extern         Channels         •         •           M4L2211-x8 SN100002         •         •         •                                                                                                    | Le AR3 III<br>Signal Info<br>Absolute Maximum<br>Absolute Minimum<br>Maximum<br>Minimum<br>Average<br>Peak-Peak<br>Effective<br>Slope<br>Mode<br>Lvb<br>Lvb |                         | w→Simple Meas                                                                                                    | wrement-            | Peak-Peak                    |            |
| Trigger Clock Input Mode Input Channels<br>Timestamps<br>Segment: Trigger source<br>Current Acquisition                                                                                                    | Pos (hhmmise) Diff (hhmmise)                                                                                                    | -600 の川<br>Poo (4<br>、) | <ul> <li>デングロック (1997)</li> <li>デングロション (1997)</li> <li>デングロション (1997)</li> <li>デングロシン (1997)</li> <li>デングロシン (1997)</li> <li>デングロシ</li></ul> | 設定可能にフ<br>ーシwns -‹w | 2,3 <sub>0</sub><br>пs -iwns | 0 =        |

#### 66. Simple measurement 演算対象範囲の設定

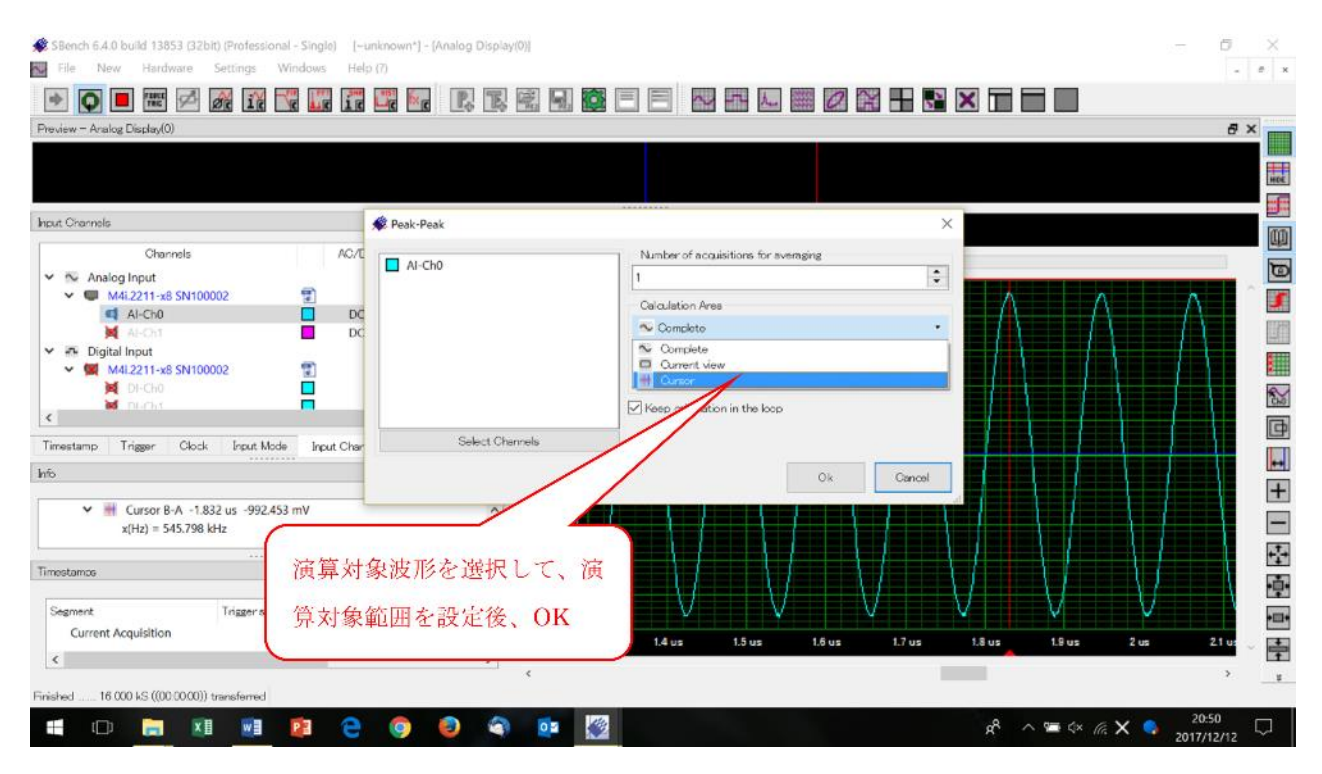

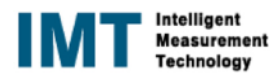